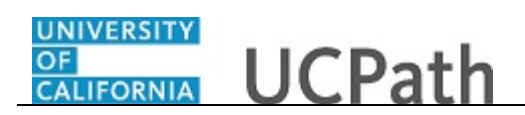

Use this task to approve a position control request.

## Navigation:

To open a transaction that is pending approval, navigate to your **Worklist** in UCPath and click the appropriate transaction link.

or

Click the transaction link in the system-generated email notification.

|                            |         |                           | Home Worklist A                | dd to Favorites   Sign or   |
|----------------------------|---------|---------------------------|--------------------------------|-----------------------------|
| RACLE <sup>.</sup>         |         |                           |                                |                             |
|                            |         |                           | New Window I                   | Help   Personalize Page   🗐 |
| oprove Position Request    |         |                           |                                |                             |
| ansaction Information      |         |                           |                                |                             |
| ransaction ID 1000000      | B Ap    | proval Status Pending     | Created By                     |                             |
| sition Control Information |         |                           | Find   View All First ④ 1 of 1 | ● Last                      |
| osition Information        |         |                           |                                |                             |
| Position Number NEW        |         | Effective Date 04/25/2017 | Position Status Approved       |                             |
| Status Active              |         | Reason NEW                |                                |                             |
| ob Information             |         |                           |                                |                             |
| Business Unit LACMP        | U       | CLA Campus                | Full/Part Time N/A             |                             |
| Job Code 004723            | BL      | ANK AST 2                 |                                |                             |
| Union Code CX              | CI      | erical & Allied Services  | Position Description           |                             |
| ork Location               |         |                           |                                |                             |
| Department 352500          | Pa      | iyroll                    |                                |                             |
| Location Code 141648       | w       | Ishire Center             |                                |                             |
| Reports To 40081000        | AE      | DMIN ANL PRN SUPV         |                                |                             |
| alary Admin Plan           |         |                           |                                |                             |
| Sal Plan UCCX              |         | Salary Grade 112          | Step                           |                             |
| Salary Ranges              |         |                           |                                |                             |
|                            | Minimum | Midmoint                  | Maviaum                        |                             |

| Step | Action                                                                                                    |
|------|----------------------------------------------------------------------------------------------------|
| 1.   | The <b>Approve Position Request</b> page displays details for the pending position control request.                                                                                                    |
|      | As you review a transaction in UCPath, refer to your local business process, which may include specific approval guidelines.                                                                                                   |
| 2.   | The <b>Transaction Information</b> section displays the system-generated transaction ID number, approval status and the initiator's ID.                                                                                        |
| 3.   | The <b>Position Control Information</b> section displays the position details entered by the initiator.                                                                                                    |
|      | In this example, the request is for a new position. The <b>Position Number</b> field value defaults to <b>NEW</b> . Upon final approval, the system automatically assigns the new position the next available position number. |

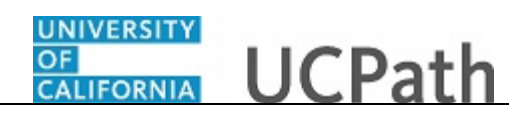

| Step | Action                                                                     |
|------|----------------------------------------------------------------------------|
| 4.   | If necessary, scroll down to display additional fields and page functions. |
|      | Click the scroll bar.                                                      |

| Favorites • Main Menu • Worklist • Worklist | Position Control Approval                                             |                     |
|---------------------------------------------|-----------------------------------------------------------------------|---------------------|
|                                             | Home Worklist Add to Favorite                                         | es Sign out         |
| ORACLE                                      |                                                                       |                     |
| Specific Information                        |                                                                       |                     |
| FLSA Status Nonexempt                       | FTE 1.000000                                                          |                     |
| Mail Drop ID                                | Max Head Count 1                                                      |                     |
| Budgeted Position Y                         | Health Certificate                                                    |                     |
| Position Pool ID                            | Classified/Unclassified Ind N/A                                       |                     |
| UC Position Data                            |                                                                       |                     |
| UD Group                                    |                                                                       |                     |
| Emp Rel Code AllOthers                      | Representation Code Covered                                           |                     |
| Special Personalize   Find   🔄   🗰 First    | Security Personalize   Find   🔄   🔜 First 🕢                           |                     |
| Training Code       1 of 1      Last        | Clearance 1 of 1 D Last                                               |                     |
| Special Training Code Description           | Security Clearance Type Description                                   |                     |
|                                             |                                                                       |                     |
| Approve Depu                                | PushBack Ourseling Desures the                                        |                     |
| Comment                                     | Supporting Documents                                                  |                     |
| Comment                                     |                                                                       |                     |
|                                             |                                                                       |                     |
| Position Control                            |                                                                       |                     |
| <ul> <li>WL Tran ID: 10000008,</li> </ul>   | Position: NEW, Effective Date: 2017-04-25:Pending Sview/Hide Comments |                     |
| Position Control                            |                                                                       |                     |
| Pending No                                  | Multiple Approvers                                                    |                     |
| UC AWE Approver 01                          | UC AWE Approver 02                                                    |                     |
|                                             |                                                                       |                     |
|                                             |                                                                       |                     |
|                                             |                                                                       | € 100% <del>-</del> |
|                                             |                                                                       | 10070               |

| Step | Action                                                                                                    |
|------|----------------------------------------------------------------------------------------------------|
| 5.   | Notice that below the transaction data entry fields, there is a <b>Supporting</b><br><b>Documents</b> link. The initiator can attach one or more supporting documents to the transaction. |
|      | Click the link to display the <b>Supporting Documents</b> page to verify whether there are attachments.                                                                                   |

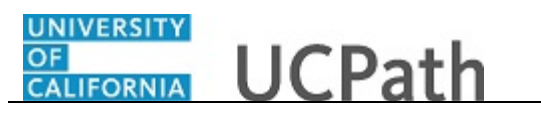

| Favorites  Main Menu  UC Customiz  | ations - > UC Extensions - > Position Control Approv | /al                                      |
|------------------------------------|------------------------------------------------------|------------------------------------------|
|                                    |                                                      | Home Worklist Add to Favorites Sign out  |
| ORACLE'                            |                                                      |                                          |
|                                    |                                                      |                                          |
|                                    |                                                      | New Window   Help   Personalize Page   📰 |
| Supporting Documents               |                                                      |                                          |
|                                    |                                                      |                                          |
| Position Control - Supporting Docu | uments                                               |                                          |
|                                    |                                                      |                                          |
| Attached File                      | View                                                 |                                          |
| 1 Supporting-Document-01.jpg       | 22 <sup>1</sup>                                      |                                          |
|                                    |                                                      |                                          |
| OK Cancel                          |                                                      |                                          |
|                                    |                                                      |                                          |
|                                    |                                                      |                                          |
|                                    |                                                      |                                          |
|                                    |                                                      |                                          |
|                                    |                                                      |                                          |
|                                    |                                                      |                                          |
|                                    |                                                      |                                          |
|                                    |                                                      |                                          |
|                                    |                                                      |                                          |
|                                    |                                                      |                                          |
|                                    |                                                      |                                          |
|                                    |                                                      |                                          |
|                                    |                                                      |                                          |
|                                    |                                                      |                                          |
|                                    |                                                      |                                          |
|                                    |                                                      |                                          |
|                                    |                                                      |                                          |
|                                    |                                                      |                                          |
|                                    |                                                      |                                          |
|                                    |                                                      |                                          |
|                                    |                                                      |                                          |
|                                    |                                                      |                                          |
|                                    |                                                      |                                          |

| Step | Action                                                                                                    |
|------|----------------------------------------------------------------------------------------------------|
| 6.   | If there is one or more supporting documents, click the corresponding <b>View</b> icon to display the attachment you want to view. The system opens the document in a separate browser tab. When you are finished viewing the attachment, close the separate tab. |

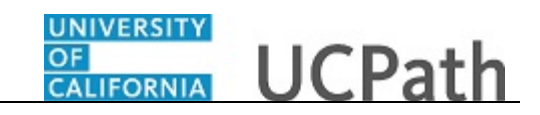

| orites - Main Menu - > UC Custo | nizations 	→ UC Extensions 	→ Position Control Approval |                                      |
|---------------------------------|---------------------------------------------------------|--------------------------------------|
|                                 | Home V                                                  | Vorklist Add to Favorites Sign       |
|                                 |                                                         |                                      |
|                                 |                                                         | New Window   Help   Personalize Page |
| porting Documents               |                                                         |                                      |
| -                               |                                                         |                                      |
| osition Control - Supporting Do | cuments                                                 |                                      |
| Attached File                   | View                                                    |                                      |
| 1 Supporting-Document-01.jpg    | 2.1                                                     |                                      |
|                                 |                                                         |                                      |
| OK Canaal                       |                                                         |                                      |
| Cancel                          |                                                         |                                      |
|                                 |                                                         |                                      |
|                                 |                                                         |                                      |
|                                 |                                                         |                                      |
|                                 |                                                         |                                      |
|                                 |                                                         |                                      |
|                                 |                                                         |                                      |
|                                 |                                                         |                                      |
|                                 |                                                         |                                      |
|                                 |                                                         |                                      |
|                                 |                                                         |                                      |
|                                 |                                                         |                                      |
|                                 |                                                         |                                      |
|                                 |                                                         |                                      |
|                                 |                                                         |                                      |
|                                 |                                                         |                                      |
|                                 |                                                         |                                      |
|                                 |                                                         |                                      |
|                                 |                                                         |                                      |
|                                 |                                                         |                                      |
|                                 |                                                         |                                      |
|                                 |                                                         |                                      |
|                                 |                                                         |                                      |
|                                 |                                                         |                                      |
|                                 |                                                         |                                      |
|                                 |                                                         |                                      |
|                                 |                                                         |                                      |
|                                 |                                                         |                                      |

| Step | Action                                                                            |
|------|-----------------------------------------------------------------------------------|
| 7.   | Click the <b>OK</b> button to return to the <b>Approve Position Request</b> page. |
|      | ОК                                                                                |

| Favorites  Main Menu  You Worklist  You Worklist  Position                                                      | on Control Approval                                                    |                |
|----------------------------------------------------------------------------------------------------|------------------------------------------------------------------------|----------------|
| DRACLE.                                                                                                    | Home   Worklist   Add to Favo                                          | rites Sign out |
| Specific Information                                                                                            |                                                                        |                |
| FLSA Status Nonexempt                                                                                           | FTE 1.000000                                                           |                |
| Mail Drop ID                                                                                                    | Max Head Count 1                                                       |                |
| Budgeted Position Y                                                                                             | Health Certificate                                                     |                |
| Position Pool ID                                                                                                | Classified/Unclassified Ind N/A                                        |                |
| UC Position Data                                                                                                |                                                                        |                |
| HR Group                                                                                                    |                                                                        |                |
| Emp Rel Code AllOthers                                                                                          | Representation Code Covered                                            |                |
| Special         Personalize   Find   🔄   🗰         First           Training Code         ④ 1 of 1          Last | Security Personalize   Find   🔄   🔢 First 🕔<br>Clearance 1 of 1 🛞 Last |                |
| Special Training Code Description                                                                               | Security Clearance Type Description                                    |                |
| Approve Deny PushB<br>Comment                                                                                   | ack Supporting Documents                                               |                |
| Position Control                                                                                                |                                                                        |                |
| <ul> <li>WL Tran ID: 10000008, Position</li> </ul>                                                              | n: NEW, Effective Date: 2017-04-25:Pending (Division/Hide Comments     |                |
| Pending<br>Pending<br>Multiple Approvers<br>UC AVE Approver 01<br>Multiple UC AVE                               | 1<br>Je Approvers<br>ME Approver 02                                    |                |
|                                                                                                    |                                                                        |                |
|                                                                                                    |                                                                        | 🔍 100% 🛛 🗸     |

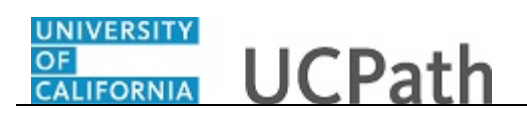

| Step | Action                                                                                                    |
|------|----------------------------------------------------------------------------------------------------|
| 8.   | Each approver is assigned to a specific workflow approval level. Some transactions require only one level of approval, while others require multiple levels. In this example, the transaction requires multiple levels of approval and the first approval is pending. |
|      | The Approver 1 level can approve or deny position control requests, or push back to the initiator.                                                                                                    |
|      | The Approver 2 and 3 levels can approve, pushback to a previous approver (not the initiator) or deny transactions.                                                                                                    |
| 9.   | After you review the transaction details, you can approve, push back (if applicable) or deny the transaction.                                                                                                    |
|      | Comments are required when you push back or deny a transaction.                                                                                                    |
|      | In this example, you will approve the transaction.                                                                                                    |
| 10.  | When you are ready to approve the transaction, click the <b>Approve</b> button.                                                                                                    |
|      | Approve                                                                                                    |

| Favorites 🗸 Main Menu 🖌 🗧 Worklist 🗸 👌 Worklist                                                                                                    | > Position Control Approval                                             |               |
|----------------------------------------------------------------------------------------------------|-------------------------------------------------------------------------|---------------|
| ORACLE.                                                                                                    | Home Worklist Add to Favor                                              | ites Sign out |
|                                                                                                    |                                                                         |               |
| Specific Information                                                                                                    |                                                                         | ~             |
| FLSA Status Nonexempt                                                                                                    | FTE 1.000000                                                            |               |
| Mail Drop ID                                                                                                    | Max Head Count 1                                                        |               |
| Budgeted Position Y                                                                                                    | Health Certificate                                                      |               |
| Position Pool ID                                                                                                    | Classified/Unclassified Ind N/A                                         |               |
| UC Position Data                                                                                                    |                                                                         |               |
| HR Group                                                                                                    |                                                                         |               |
| Emp Rel Code AllOthers                                                                                                    | Representation Code Covered                                             |               |
| Special<br>Training Code         Personalize   Find   2   1 Finst         First           I of 1 Image: Last         I of 1 Image: Last         I and 1 Image: Last | Security Personalize   Find   🖾   🔢 First 🕚<br>Clearance 1 of 1 🛞 Last  |               |
| Special Training Code Description                                                                                                    | Security Clearance Type Description                                     |               |
| 1                                                                                                    | 1                                                                       |               |
|                                                                                                    |                                                                         |               |
|                                                                                                    | Supporting Documents                                                    |               |
| Comment                                                                                                    |                                                                         |               |
|                                                                                                    |                                                                         |               |
| Position Control                                                                                                    |                                                                         | _             |
| WL Tran ID: 10000008                                                                                                    | , Position: NEW, Effective Date: 2017-04-25:Pending @View/Hide Comments |               |
| Position Control                                                                                                    |                                                                         |               |
| Approved<br>✓ UC AWE Approver 01<br>05/31/17 - 1:10 PM                                                                                                    | Pending<br>Multiple Approvers<br>UC AWE Approver 02                     |               |
|                                                                                                    |                                                                         |               |
|                                                                                                    |                                                                         |               |
|                                                                                                    |                                                                         | A 1000/       |
|                                                                                                    |                                                                         | ₫ 100% ▼      |

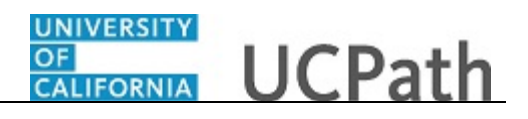

| Step | Action                                                                                                    |
|------|----------------------------------------------------------------------------------------------------|
| 11.  | After you approve a transaction, the transaction page no longer displays the approval action buttons.                                                                                                    |
|      | The approval status monitor (the <b>Position Control</b> section in this example) remains<br>at the bottom of the page. This section displays the approval workflow details,<br>including completed and pending approvals. |
| 12.  | If necessary, scroll up to display additional fields and page functions.                                                                                                    |
|      | Click the scroll bar.                                                                                                    |

| Approve Position Request Transaction Information Transaction ID 10000008 | Approval Status Pending    | Home   Worklist   A<br>New Window | dd to Favorites   Sign out    |
|--------------------------------------------------------------------------|----------------------------|-----------------------------------|-------------------------------|
| Approve Position Request Transaction Information Transaction ID 10000008 | Approval Status Pending    | New Window                        | Help   Personalize Page   🗐   |
| Approve Position Request Transaction Information Transaction ID 10000008 | Approval Status Pending    | New Window                        | Help   Personalize Page   📰 , |
| Approve Position Request Transaction Information Transaction ID 10000008 | Approval Status Pending    |                                   |                               |
| Transaction Information Transaction ID 100000008                         | Approval Status Pending    | 0                                 |                               |
| Transaction ID 10000008                                                  | Approval Status Pending    | Our de la De                      | 1                             |
|                                                                          |                            | Created By                        |                               |
| Position Control Information                                             |                            | Find   View All First 🕚 1 of 1    | Last                          |
| Position Information                                                     |                            |                                   |                               |
| Position Number NEW                                                      | Effective Date 04/25/2017  | Position Status Approved          |                               |
| Status Active                                                            | Reason NEW                 |                                   |                               |
| Job Information                                                          |                            |                                   |                               |
| Business Unit LACMP                                                      | UCLA Campus                | Full/Part Time N/A                |                               |
| Job Code 004723                                                          | BLANK AST 2                |                                   |                               |
| Union Code CX                                                            | Clerical & Allied Services | Position Description              |                               |
| Work Location                                                            |                            |                                   |                               |
| Department 352500                                                        | Payroll                    |                                   |                               |
| Location Code 141648                                                     | Wilshire Center            |                                   |                               |
| Reports To 40081000                                                      | ADMIN ANL PRN SUPV         |                                   |                               |
| Salary Admin Plan                                                        |                            |                                   |                               |
| Sal Plan UCCX                                                            | Salary Grade 112           | Step                              |                               |
| Salary Ranges                                                            |                            |                                   |                               |
|                                                                          | Minimum Midpoint           | Maximum                           |                               |

| Step | Action                                                                                                    |
|------|----------------------------------------------------------------------------------------------------|
| 13.  | Upon final approval, the <b>Approval Status</b> field displays <b>Approved</b> . In this example, not all approvals are complete, therefore the status is <b>Pending</b> . |
| 14.  | You have approved a position control request.<br>End of Procedure.                                                                                                    |